#### インターネット出願方法について

神奈川学園中学校 広報室

最初にユーザー登録が必要ですが、すでに登録がお済みの方はログイン画面からそのまま2「出願の お手続き」へお進みください。

# |1| ユーザー登録のお手続き

【1】まずは<u>ユーザー登録</u>をお願 いします。

本校 HP の「ネット出願」のバ ナーをクリックしていただきま すと、右のような画面が出てきま す (画面はテスト版のため、若干 異なります)。

ここでまず「はじめての方はこ ちら」のボタンをクリックしてく ださい。

| Laboration and the a start of the start building start of the                                                                                                    |                      |
|----------------------------------------------------------------------------------------------------|----------------------|
| Idikoで手載れるかく]     - ・ サロ(メーカパやス)をはじのて登録される方は、 下のボタンをタリックしてくされ、       ・ コーサロ(メーカパやス)をはじのて登録される方は、 下のボタンをタリックしてくされ、       ・ オールマルマス)をはいていたのでの「「「「「「「」」」       オールマルマス)       Idixのでのされていたのでの、       ・ オールマルマス)       ・ オールマルマス)       ・ オールマルマス)       ・ オールマルマス)       ・ オールマルマス)       ・ イロマード・       ・ イロマード・       ・ ・       ・ ・       ・ ・       ・ ・       ・ ・       ・ ・       ・ ・       ・ ・       ・ ・       ・ ・ | 学校からのお知らさ<br>「日本町11: |
| ログイン<br>パスワードをお忘れの方はこ56                                                                                                    |                      |

### 【2】次に、ユーザーIDとなる、 <u>メールアドレス</u>をご登録くださ い。

最後に「送信」ボタンを押して いただきますと、間もなく「確認 コード」が入ったメールが送信さ れてきます。

【3】送られてきた<u>メールを確認</u> していただき、<u>確認コードをご入</u> <u>カ</u>ください。

その上で、児童の方の「姓名(カ タカナ入力)」とパスワードをお

入れください。姓名、パスワードとも必須項目です。

| 送信  ) パスワー | ド登録 パスワード登録売了                                                                                                    |  |  |
|------------|----------------------------------------------------------------------------------------------------|--|--|
| p1 E-mail送 | 信(ユーザ登録用確認コード送信)                                                                                                    |  |  |
|            | ユーザロとしてご利用いただくメールアドレスを入力して、「送信」ボタンを押してください。<br>入力されたメールアドレス完てにユーザ登録用の確認コードを注信します。<br>メールが描きましたら、メールに記憶された場はコードを入力し、パズワード登録(本登録)を行ってください。<br>(編記コードの時期間に20分です)<br>※登録いただいとメールアドレスをご用する。または第名者に注明することはありません。<br>※「非別用の」をご聞いたメールアドレスをご用する。または第名者に注明することはありません。 |  |  |
|            |                                                                                                    |  |  |
|            | x-1/7FLX email                                                                                                    |  |  |
|            | 戻る「送信」                                                                                                    |  |  |
|            |                                                                                                    |  |  |

【4】ユーザー登録が完了しま すと、右の画面になります。 この画面になりましたら、「<u>ロ</u> <u>グインへ」をクリック</u>してくだ さい。

| E-mail送信 / パ | スワード登録 パス | フード登録完了                                            |  |
|--------------|-----------|----------------------------------------------------|--|
| Step3 パス     | ワード登録完了   |                                                    |  |
|              | メールアドレス   | メールアドレスとバスワードが登録されました。<br>「ログイン」ボタンよりログインを行ってください。 |  |
|              |           | ログインヘー                                             |  |

2 出願のお手続き

【1】最初の画面に戻った場合 は、「ネット出願」の「ログイ ン」ボタンを押してください。 \*ここでは、「一般入試」の手 続きをご説明します。

【2】「マイページ」が出てき ます。そのページの、<u>「新規申</u> <u>し込み手続きへ」ボタン</u>をクリ ックします。

【3】「Step 1」入試区分選択 です。「入試区分」の部分をク リックし、<u>「一般入試」「帰国子</u> <u>女入試」をお選びください</u>。

| 神奈川学園中学校(テスト)のネット出願へようこそ                                                                                                    |                                                                                                    |
|----------------------------------------------------------------------------------------------------|----------------------------------------------------------------------------------------------------|
|                                                                                                    | 学校からのお知らせ                                                                                                    |
| <ul> <li>はしめて手続される方へ】</li> <li>ユーザロ(レールプドレス) をはじめて登録される方は、下のボタンをクリックしてください。</li> <li>miraicompass サイトでmcID(共通ID)として登録された方は、ログインにお<br/>通ぶください。</li> </ul>                                                       | 【出職原則について】<br>の希望生入城 平成29年12月1日(木)9:00からとなります。<br>○一般入城 平成29年1月7日(土)9:00からとなります。<br>後定科決済後には被を追加する場合は再度換定時のお支払が必要となります。なお。                                                                                                    |
| コーザロを見が決みの方へ】<br>・<br>登録あるロューザロ(ムールアやンス), パスワードを入力のうえ。「ログイン」<br>をかりかしてください、<br>シーッドアンムの変更を考慮される場合は、ログイン後、「メールアドレス変<br>更注が変更してください、<br>メールアドレス                                                                  | 後それに対象の時点が有限的によるの利心・強烈に一切できませんのでに意思して<br>さい。<br>「ユーダーDICスVT」<br>(リイベント学時時にコーザDI(メールアドレス)をご登録いただいた方はそのDPでDダイ<br>ンパイズを取り、<br>の参加でする以上ご登録される場合は、1人目のログイン後、画面右上メニューの1支<br>編者(加)、より加)の登録ができます。<br>「個例去: 思い意味について」<br>□用水ージがまたのご意思が得着、入気目日にご持歩ください。 |
| mail<br>/127-# このボタンをク<br>Passoot                                                                                                    | リック<br>(10/31(用) 10:00-13:00]                                                                                                    |
| ログイン<br>パスワードをお忘れの方はこ55                                                                                                    |                                                                                                    |
|                                                                                                    |                                                                                                    |
| ■ (Fill開始) をご確認いたたいたのち、ごFill (ださい、<br>miraicompass                                                                                                    | お開会せ先 よくから異同 利用用約 推奨電波                                                                                                    |
| # (F#I用規約) &ご補助いたたいたのち、ご利用ください。<br>miraicompass<br>神奈川学園中学校・高等学校                                                                                                    | お塔会せ先 よくから実現 利用成件 接受電波<br>マイベージ ユーザ領有変更 和原来追加 イベントを込度度 Dグアント<br>テスト 902 5A                                                                                                    |
| <ul> <li># F####90 &amp; C###E v2:05 v2:06 、 C### C2:01 v</li> <li>miraicompass</li> <li>神奈川学園中学校、高等学校</li> <li>テスト タロうさんのマイページ</li> <li>D2:06 はなんになりませんでありません。</li> </ul>                                     | お開会せ先 よくから変異 利用用計 相愛電波<br>マイベージ ユーザ情報変更 彩展者追加 イベントや足原度 DS70h<br>テスト 900 8A                                                                                                    |
| # FF#用規則 とご確認いただいたのち、これ用ください。  miraicompass                                                                                                    | お開会せた よくらる実用 利用用用 相関電波<br>マイベージ ユーザ開発変更 2000 イベントの2020 20/72ト<br>ラスト 502 3ん                                                                                                    |
| # FRIARDY & CHR 14-25-14-00-5-24月 イン23-14<br>miraicompass<br>や 神奈川学園中学校・高等学校<br>たたいからにたいでいたいでは、15-00-14<br>テスト タロウさんのマイページ<br>SRIARTA 528 / 4857 5.712-55<br>単込履歴<br>単込履歴<br>単込履歴<br>単込履歴<br>和会専有 入財区分 申込日 支払方 | までのボタンをクリック                                                                                                    |
| # F#IR##Dy & C4番組 いとない いかのも、これ用ください、<br>************************************                                                                                                    |                                                                                                    |

戻る

お問合せ先 よくある質問 利用規約 推奨環境

入試区分面訳 出職情報入力 試験選択 お支払い方法の入力 出願情報の確認 送信完了

入試区分 一般入試(申込期間:4/1~2/4)

Step1 入試区分選択

入試区分選択

## 【4】「Step 2 出願情報入力」です。<u>受験生の方</u> <u>と、保護者の方の必要情報をご入力ください</u>。

- \*「必須項目」をご入力いただけないと次の画 面に進めません。
- \*保護者の方の「緊急連絡先」は、1件は必須 で、2件目は任意ですが、できるだけ2件目 もご入力ください。
- \*帰国子女の方の画面もほぼ同様ですが、海外 の滞在経験をご記入いただく欄など、若干の 違いがあります。

| tep2 出願情報入力                 |                                   |         |
|-----------------------------|-----------------------------------|---------|
| お知らせ                        |                                   |         |
| -<br>・ミドルネームがある場合は「名」の際に記入し | <b>て</b> <定称。                     |         |
|                             |                                   |         |
| 志願者情報入力                     |                                   |         |
| 志願者氏名(漢字) 🛃                 | 11: Tre 8: 042                    | (28)    |
| 吉職者氏名(カナ) 参加                | 현귀: 카지· 카디 카디                     | (89.57) |
| 生年月日 🛤                      | 2004% 3 48 3 48 1                 |         |
| 住所                          | ■ 8607119±>2                      |         |
|                             | 2210844 (HBB# 04(2)0L78)          |         |
|                             | MANUS 4                           |         |
| Darii da                    |                                   |         |
| 市区町村 🛃                      | 8000780 (\$28.98(CC8)             |         |
| <b>司名·羅地 4日</b>             | Pages (\$2% (\$00001-1-1)         |         |
| 建物名·部服要将                    | 8000725552181 (±1-1000725552181)  |         |
| 和외문하 순종                     | 045 - 311 - 2061 (#AB#)           |         |
| 在關小学校 🛃                     | HOULE C                           |         |
|                             | 80/040/12 t                       |         |
| その他の学校                      | (上記52人に称い場合は、「その私」を運用し、入力してくだれい」) |         |
|                             | 但学中(2017年3月中國民运為) (               |         |
|                             | 2804                              |         |
| . <u>.</u>                  | attact t                          |         |
|                             | atten atten a                     |         |
| その他の整                       | (上記に入に聞い場合は、「その色」を発見し、入力していたれい。)  |         |
|                             |                                   |         |
| 保護者情報入力                     |                                   |         |
| 保護者氏名(漢字) 🔝                 | 8: TFL 6: 1555                    | (9.9)   |
| 保護者氏名(カナ) 👪                 | tri 721 Ari 1703                  | (25.77) |
| (1.9)                       | 第一条件の方はチェック(※市舗表と同じ住所の場合は住所入力省略可) |         |
| 解使著号                        | 1234567 GRMR (#98891/H/2542L76)   |         |
| 都道府集                        | BUTCER: 1                         |         |
| ADDIA                       | 00008 (\$95,95008)                |         |
|                             | 80001-1-1 (#8-080001-1-1)*        |         |
| 10.20                       |                                   |         |
| 建物名·即道著号                    |                                   |         |
| ロ七電話書号以外の緊急道絡先1(演奏<br>可) 利用 | DIS = 211 = 2561 (WARK)           |         |
| 繁急運絡先1:氏名または名称 🛃            | 7781-955                          |         |
| 自宅電話番号以外の緊急連絡先2(換帯<br>司)    | (#ABF)                            |         |
| 17)<br>整発連絡先2:氏名言やけ名社       |                                   |         |
|                             |                                   |         |
|                             |                                   |         |

【5】「Step3試験選択」です。 ご希望の<u>試験日程、試験科目</u>(2 科・4科の選択)<u>をお選びくだ</u> <u>さい</u>。

**\*A** 日程午後は時間もお選びく だ

さい。

- \*選択とともに選択完了の日 程・科目が表示されます。選 択の内容でよければ、「お支払 い画面へ」へお進みください。 \*この段階でデータだけ保存す
- る場合は「保存して中断する」 を選びます。その場合、次の 手続きを再開するには「マイ ページ」から立ち上げます。 \*帰国子女入試の画面も基本的 に同じです。

| 試区分選択 出職                                 | 昭入力 記録                   | お支払い方法の入力                 | 出職情報の確認 | 8信完了 |       |  |
|------------------------------------------|--------------------------|---------------------------|---------|------|-------|--|
| itep3 試験選                                | R                        |                           |         |      |       |  |
| お知らせ                                     |                          |                           |         |      |       |  |
| 【受験料について】<br>1回のみ出顧:20,000<br>複数回出顧:2回目以 | 円<br>時各回10,000円          |                           |         |      |       |  |
| 試験検索                                     |                          |                           |         |      |       |  |
| 出願する試験を検索し、<br>(同時に複数出験する場               | 画面中段の選択ボタ<br>合は、繰り返し検索・3 | ンを押してください。<br>意加を行ってください) |         |      |       |  |
|                                          | 入試区分                     | 一般入試                      |         |      |       |  |
|                                          | 試験日                      | 潮んでください                   | \$      |      |       |  |
|                                          | 試験科目                     | 潮んでくだれい                   | •       |      |       |  |
| 検索された試験                                  |                          |                           |         |      |       |  |
| 入赋区分                                     |                          | 試験名                       | 試験      | B    | 選択    |  |
| 現在選択中の製                                  | 験                        |                           |         |      |       |  |
| 入試区分                                     |                          | 試験名                       | 試験      | B    | 選択解除  |  |
| 由认清討論                                    |                          |                           |         |      |       |  |
| 入赋区分                                     |                          | 試験                        | 18 [t   | っ支払い | い画面へ」 |  |
|                                          |                          | 戻るお                       | 支払い画面へ保 |      |       |  |
|                                          |                          |                           |         | _    |       |  |

【6】「Step4 お支払い方法の入力」で す。<u>お支払方法をお選びください</u>。

\*クレジットカード、インターネットバ ンキングはその場で決済可能です。コ ンビニエンスストア、ATM 等をご利用 の場合は、窓口等での手続きをもって、 決済完了となります。

## 【7】 次に、「Step5 出願情報の確認」 画面になります。これまで入力した情報 が一覧となって表示されます。

- \*誤りがある場合には「戻る」でご修正 ください。
- \*間違いがない場合には、「上記内容で申 し込む」ボタンをクリックします。

 【8】送信が完了すると、「Step
 6 送信完了」画面が表示されま
 す。これで<u>事前手続きは完了</u>です。
 \*この後は、試験当日に向けて「受 <u>験票」の印刷</u>をお願いします。
 「マイページ(受験票出力)へ」
 ボタンをクリックしてください。

| Step4 お支払し                 | 方法の入力                                                     |               |                  |  |
|----------------------------|-----------------------------------------------------------|---------------|------------------|--|
| 試験名·試験日                    |                                                           |               |                  |  |
| 入时区公                       | 材質名                                                       | 新聞日           |                  |  |
| 一般入試                       | A日程(午前:4料)                                                | 2月1日 午前 08:30 |                  |  |
| 一般入試                       | B日程(4料)                                                   | 2月2日 08:30    |                  |  |
|                            |                                                           |               | 受破料·檢定料 ¥30,000- |  |
|                            |                                                           |               |                  |  |
| お支払い方法の言                   | 菩択<br>後、次の面面で車根手数料が表示されます。                                |               |                  |  |
| お支払い方法により                  | 事務手数料が異ないますので、事務手数料を確認しお手続きして                             | rodan.        |                  |  |
| * クレジットカード                 |                                                           |               |                  |  |
| 0                          | 17                                                        |               |                  |  |
|                            |                                                           |               |                  |  |
| ◎ ペイジー・金融機                 | 關ATM(現金)                                                  |               |                  |  |
| ご利用可能な全動機能                 | ATMEDINE                                                  |               |                  |  |
| ○ ペイジー・金融機                 | 関ATM(カード・通畅)                                              |               |                  |  |
| 二利用可能な金融機関                 | THEORY                                                    |               |                  |  |
| ◎ ペイジー(ネット/                | (ンキング)                                                    |               |                  |  |
|                            |                                                           |               |                  |  |
|                            |                                                           |               |                  |  |
| お知らせ                       |                                                           |               |                  |  |
|                            |                                                           |               |                  |  |
| 検定料決済後に試験を追<br>なお、検定料決済後の年 | B加する場合は再度検定料のお支払が必要となります。<br>・込内容関連いによる取消し・返会は一切できませんのでご) | 注意ください。       |                  |  |
|                            |                                                           |               |                  |  |
|                            | <b>2</b>                                                  | る。特別市市へ       |                  |  |

| tep6 送信完了                                                                                                    |                                   |             |          |              |     |
|----------------------------------------------------------------------------------------------------|-----------------------------------|-------------|----------|--------------|-----|
| 学校からのお知らせ<br>「想着のの前期」<br>マイーンにありて発達点(福田市)(高市ボタンより思想高を印刷し、写真を<br>写真に、真面に安容者の子になるとに入べたが、<br>学校のないないなかったは、支援中の正常しいです。マイペーンと | 語行して切り取り職より切り取り、記録<br>JIS期してください。 | 地口に「受験票」と「お | 藏原(学校提出月 | 1)」の両方をお持ちくだ | ží. |
| 出題申込および決済が完了しました(申込業号:17200)                                                                                             | 0002)                             |             |          |              |     |
| 決済番号 : 9999999999<br>お支払金額 : 30,670円                                                                                     |                                   |             |          |              |     |
|                                                                                                    | マイページ(受験原出力)へ                     |             |          |              |     |

# |3| 受験票のご準備

### 【1】右の画面が出てきます。<u>「受</u> <u>験票/確認書」ボタンを押す</u>と、【3】 の画面に進みます。

\*コンビニエンスストア決済など で、決済がまだお済みでない場合 は、受験票発行はできません。ま ずは決済をお済ませください。

| H | 「取用銀写真を登録。 | /確認する方はこち | 6                 |                            | 決済完了                                          | そ後、有効 | 动になりま     | す。  |
|---|------------|-----------|-------------------|----------------------------|-----------------------------------------------|-------|-----------|-----|
|   | 申込履歴       |           |                   | L                          |                                               |       |           | / 0 |
|   | 申込番号       | 入赋区分      | 申込日               | 支払方法                       | 入金情報                                          |       |           |     |
|   | 172000002  | 一般入試      | 10月28日            | クレジットカード                   | 決済完了(10月28日)                                  | 中以相關  | - 288/828 |     |
|   |            |           | 1つのメール〕<br>南西右上メニ | ドレスで、双子など複数<br>ューの「志願者追加」を | 1名の出願を行う場合、<br>クリックし、志願者を追加してください<br>新規申込手続きへ | ς.    |           |     |

【2】受験票には写真が必要です。 別に撮影した写真を受験票印刷後 に貼っていただくことも、データ 上で処理していただくこともでき ます。

\*データ処理する場合には、「マイ ページ」上の「出願用顔写真登録」 ボタンをご利用ください。写真登 録の手順は、画面案内に従ってく ださい。

【3】上記【1】の「受験票/確認 書」ボタンを押すと、右の画面にな ります。「表示」ボタンをクリック すると、受験票がダウンロードされ、 表示されます。それを<u>印刷して当日</u> <u>ご持参ください</u>。

- \*受験票は各日程1枚ずつ印刷し てください。それぞれの受験日程 の受験票をご持参ください。
- \*受験票と、学校保管用の志願票は 切り離して当日ご持参ください。

| TAPSUJa     | らのマイベ    | -9                 |                             |                              |        |       |         |    |
|-------------|----------|--------------------|-----------------------------|------------------------------|--------|-------|---------|----|
| 出版用版写真を登録/報 | 思する方はこちら |                    |                             |                              |        |       |         |    |
| 申込履歴        | 山岡       | 2 一 2              |                             | ※ 白の -                       | ドカン    |       |         |    |
| 申込番号        | 山原       | 貝用膠                | (子具3                        | 式 或水 り ノ へ                   | ハクン    |       | 受験菜/確認書 |    |
| 172000002   | 一般入試     | 10月28日             | クレジットカード                    | 決済完了(10月28                   | B)     | - AND | 无限罪/相   | 88 |
|             |          |                    |                             |                              |        |       |         |    |
|             |          | 1つのメールア<br>南面右上メニ: | ドレスで、双子など複数<br>ューの「志願者追加」を: | 1名の出願を行う場合、<br>クリックし、志顧者を追加し | てください。 |       |         |    |
|             |          |                    |                             | 新規申込手続きへ                     |        |       |         |    |
|             |          |                    |                             |                              |        |       |         |    |

| 作示川子國中子仪 "尚守子仪<br>Kanagawa Gakuen Gilts' Junior & Senior High School          |                   | テスト タロウ さん |
|-------------------------------------------------------------------------------|-------------------|------------|
| 受験票/確認書(申込番号:172000002)                                                       |                   |            |
| ダウンロード                                                                        |                   |            |
| 受験票/確認書PDFをダウンロードします。                                                         |                   |            |
| 職写真を登録しておくと、受験環ノ確認書PDFに験写真を表示することが<br>(写真の登録はマイページより行えます)                     | できます。             |            |
| プラウザ上でPDFを開き印刷を行うと、罫線が消えたり、レイアウトが崩れ<br>PDFを保存した後は、AdobeReaderを利用して表示・印刷を行ってくだ | んる場合があります。<br>さい。 |            |
| AdobeReaderをお持ちでない方は以下リンクよりダウンロードし、インス                                        | トールしてください。        |            |
| Set Adobe<br>Acrobat Reader                                                   |                   |            |
|                                                                               | 表示                |            |
| 受験第/確認書をダウンロードできない方はこちら                                                       |                   |            |
|                                                                               | 戻る                |            |
|                                                                               |                   |            |

以上が、出願の概要です。

- \*実際のページは、出願期間の12月1日(帰国子女入試)、1月7日(一般入試)から利用可能になり ます。
- \*システム上のご不明な点はサービスサポートセンター(連絡先は画面お問い合わせ先)まで、入試制 度、手続き等の点については神奈川学園(045-311-2961)までお問い合わせください。